# Remoとは、テーブルを自由に移動しながら会話できるウェブ会議 システムです。

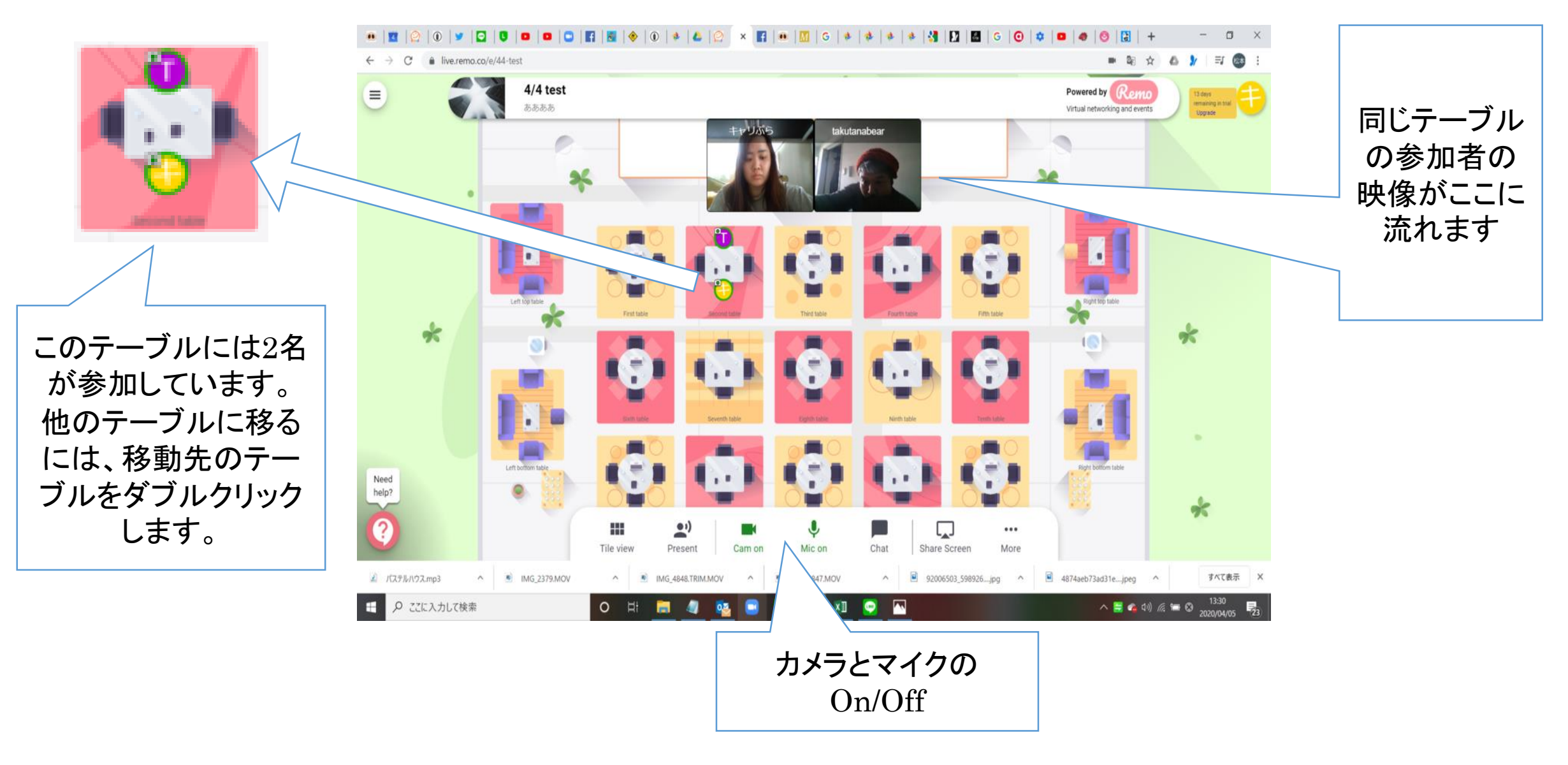

# 利用にあたって

・PCでの利用を強く推奨します。

・ログインには状況により数分かかる場合がありますので、お時間に余裕を持って早めにログインしていただきますよう、お願いいたします。

・Remoは場合により動作が重くなりやすいツールです。イベントへご参加の際はご自身のデータ容量をご確認ください。可能な限りWi-Fi環境下での利用を推奨します。

# 推奨環境

MacOS: Chrome, Safari

Windows: Chrome, Edge

※MacのOS推奨: High Sierra - 10.13/Mojave - 10.14/Catalina - 10.15

## スマートフォン・タブレットでの利用について

iOS SafariまたはAndroid Chromeも8版で提供されていますが、マイク・カメラのON/OFFの切り替えができない 等、様々な不具合が確認されています。 また、タブレットもマイク・カメラの不具合に加え、画面の端が表示されなかったりテーブル移動時の挙動がPCと違っ ているなど、動作が安定しない傾向にあります。

やむを得ない場合以外はスマートフォン・タブレットは避けていただき、できる限りPCでの利用をお願いいたします。

### 1. 事前準備~アカウント登録~

必要なもの:webカメラとマイクとスピーカーがついたPC、Googleアカウントまたはemailアドレス

※カメラがない場合は、USB接続のwebカメラをオプションでつけることで利用することができます。 ほとんどの webカメラにはマイクも内蔵されています。

Remoのサイトに行き、「Login」をクリックしてください。 https://remo.co/conference/

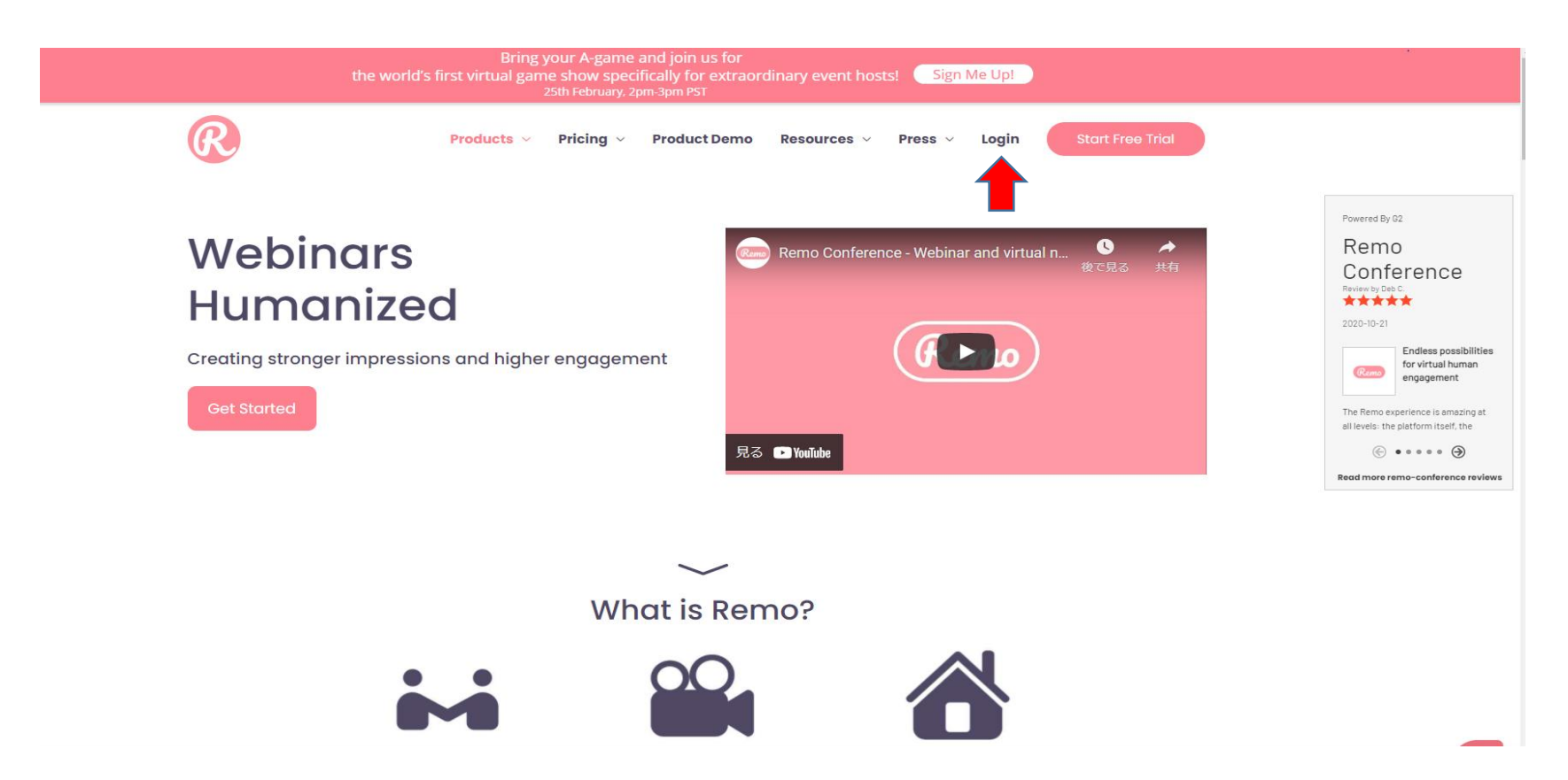

アカウント作成画面に移るので、Googleアカウントでサインインするか、「今すぐアカウントの作成をする」 から氏名・emailアドレス・パスワードを設定するか、いずれかの方法でアカウントを作成してください。

| <b>G</b> Googl | eアカウントでログイ | '>    |
|----------------|------------|-------|
| ールアドレス         |            |       |
|                |            |       |
| パスワード          | パスワードをお忘   | れですか? |
|                | ログイン       |       |

「Add your company name」の欄に、所属学科・学年を記載してください。 プロフィール画像がありましたらアップロードしてください(アップロードしなくても利用可能です)

| R Be A Host   |                                                               |  |
|---------------|---------------------------------------------------------------|--|
|               |                                                               |  |
|               |                                                               |  |
|               | Add your company name *                                       |  |
|               | Upload company logo                                           |  |
|               | Format: PNG, JPEG, JPG<br>Max file size: 1 MB<br>Upload Photo |  |
| Need<br>helo2 | Cancel                                                        |  |
| 0             |                                                               |  |

### 2. 事前準備~カメラとマイクの確認~

画面左上の三をクリックしタブが出てきたところで、下の方にある「Settings(アカウント設定)」を選びます。

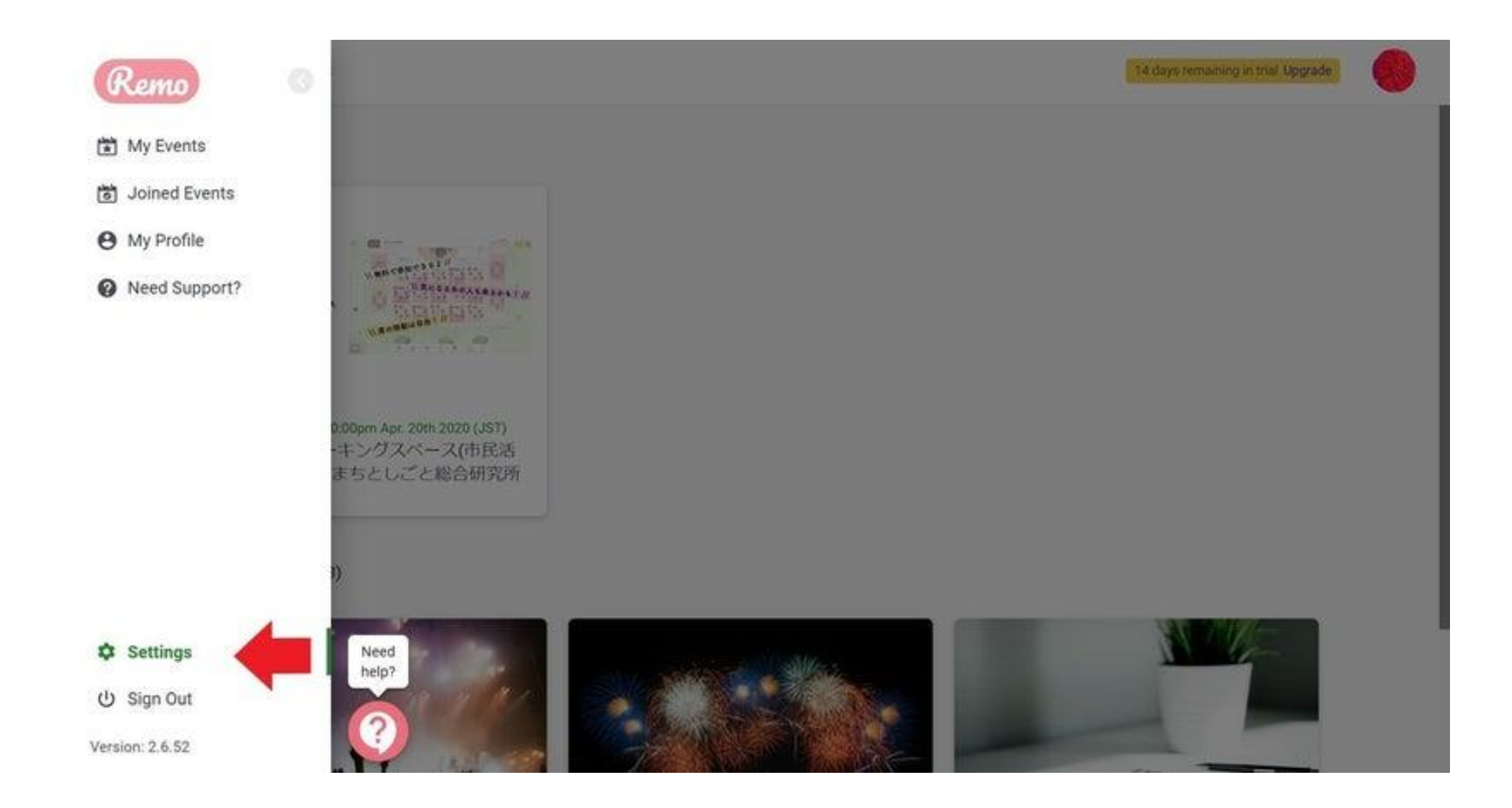

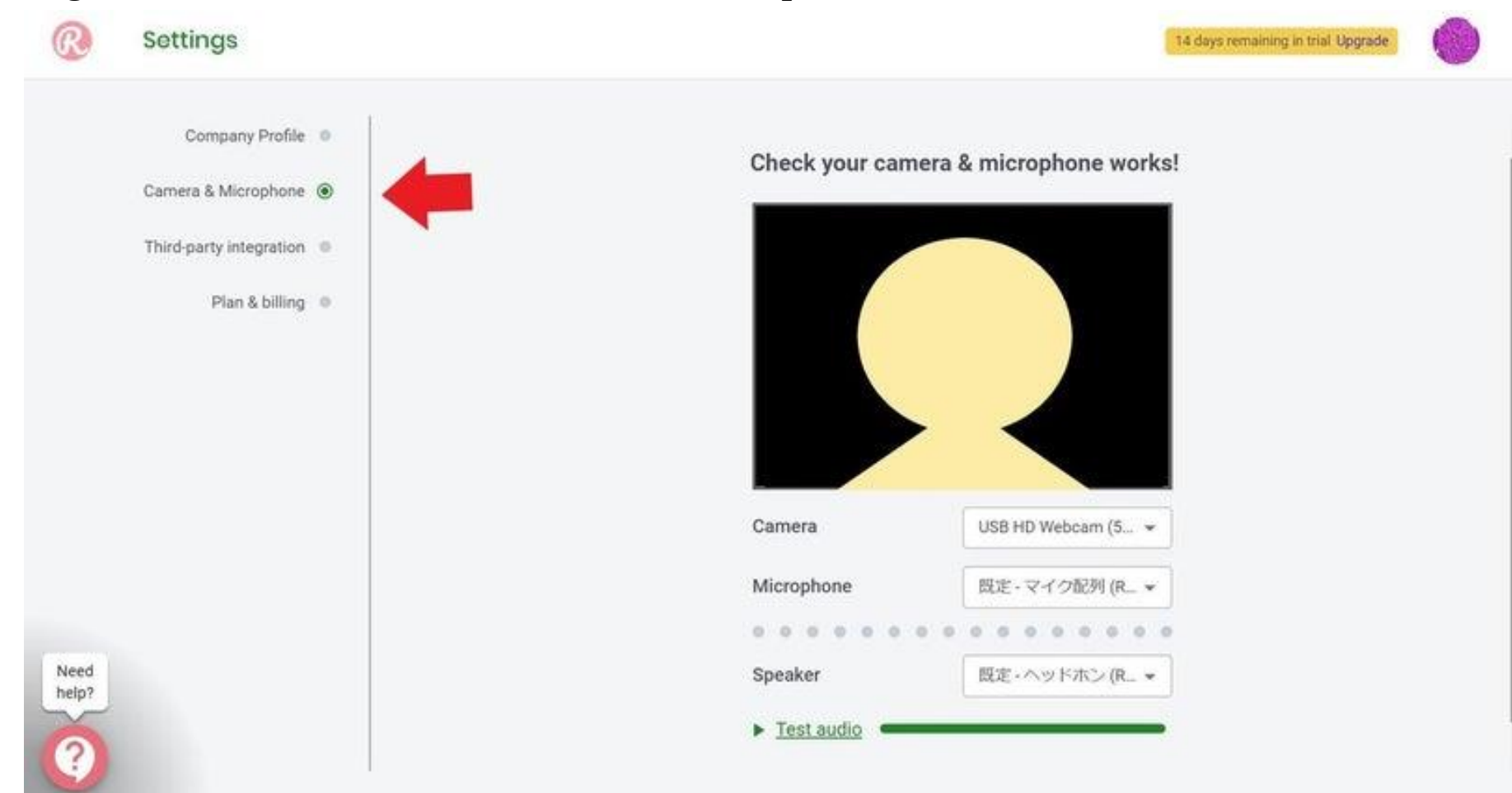

「Settings(アカウント設定)」から「Camera&Microphone(カメラ&マイク)」を選択します。

そこで使用するカメラ、マイク、スピーカーを選んでください。カメラは四角い枠の中での移り具合で、 マイクは点線の点滅で、スピーカーは「Test audio」で確認できます。問題なければ事前準備は完 了です。

### 3. イベント参加

画面左上のピンクのロゴマークをクリックし、「Joined events(参加イベントー覧)」から参加予定のイベントを 選ぶか、ホストから送られたURLをクリックしてイベントに参加します。

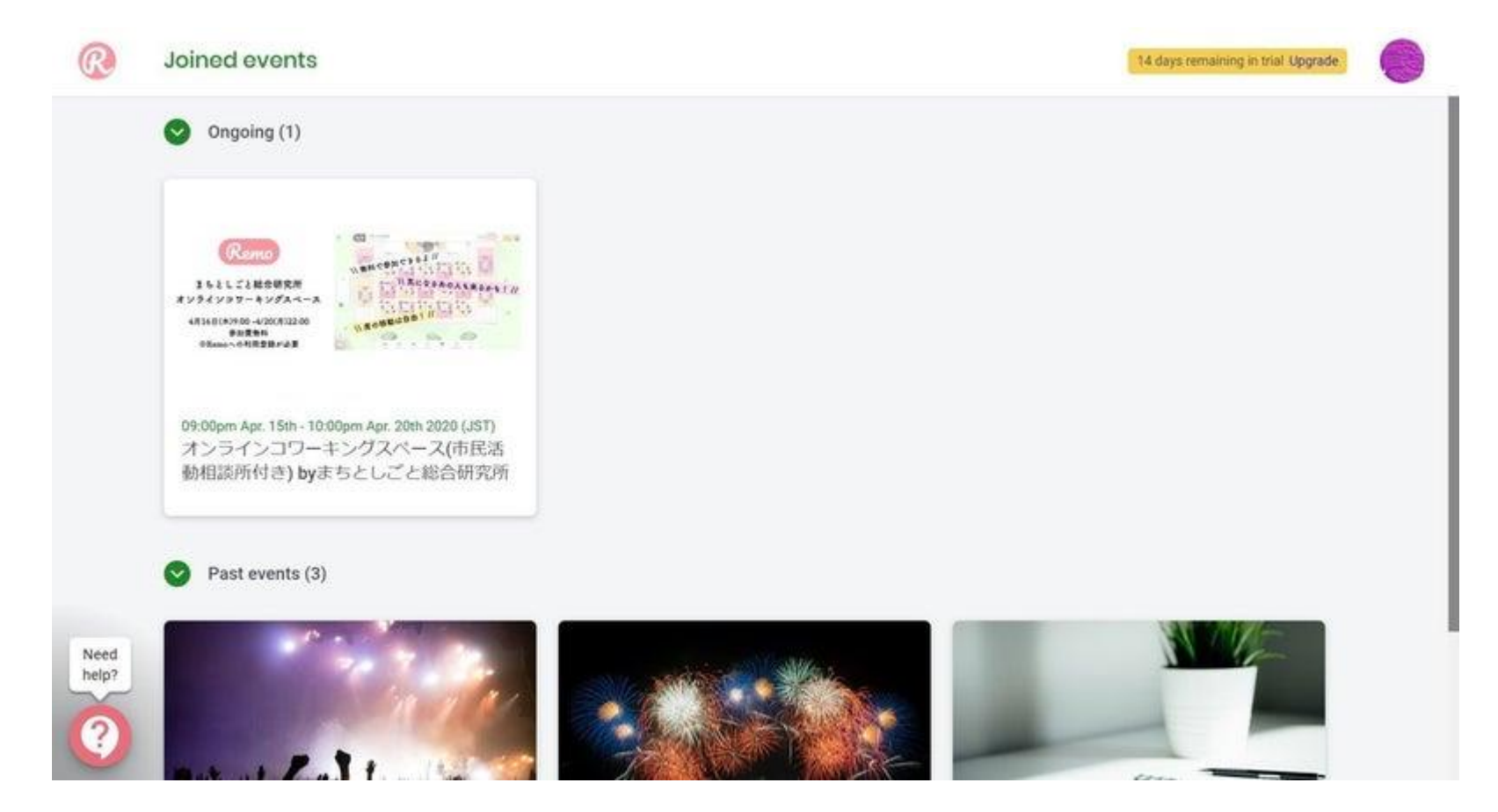

イベント会場に入ると、使い方説明のポップアップが出てきます。ここからは、赤で囲っている「緑色のボタン (Awesome. Let's bigin)」を押して進んでいけば大丈夫です(何度か出てくる「Next」や「Skip」を押して進ん でください)。

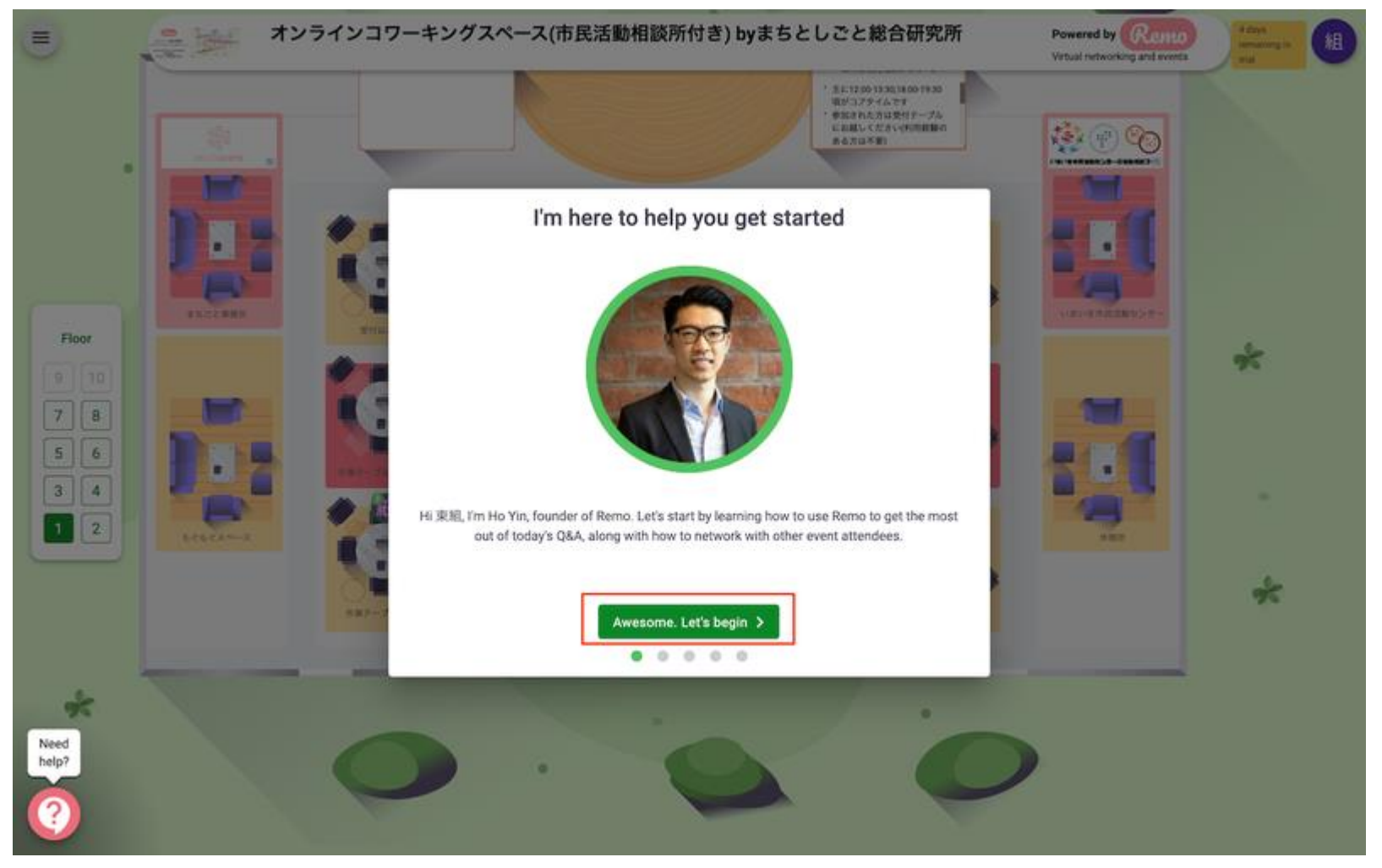

こちらの画面にきたら、画面下の方のアイコン一覧でカメラとマイクをオンにしてください。アイコン表示が「Cam on」 「Mic on」になり、イベントタイトルの下に自分の映像が表示されていたら完了です。 ※ただ、カメラが映らなかったり、声が聞こえないこともあるので、その場合はログインし直してみてください。

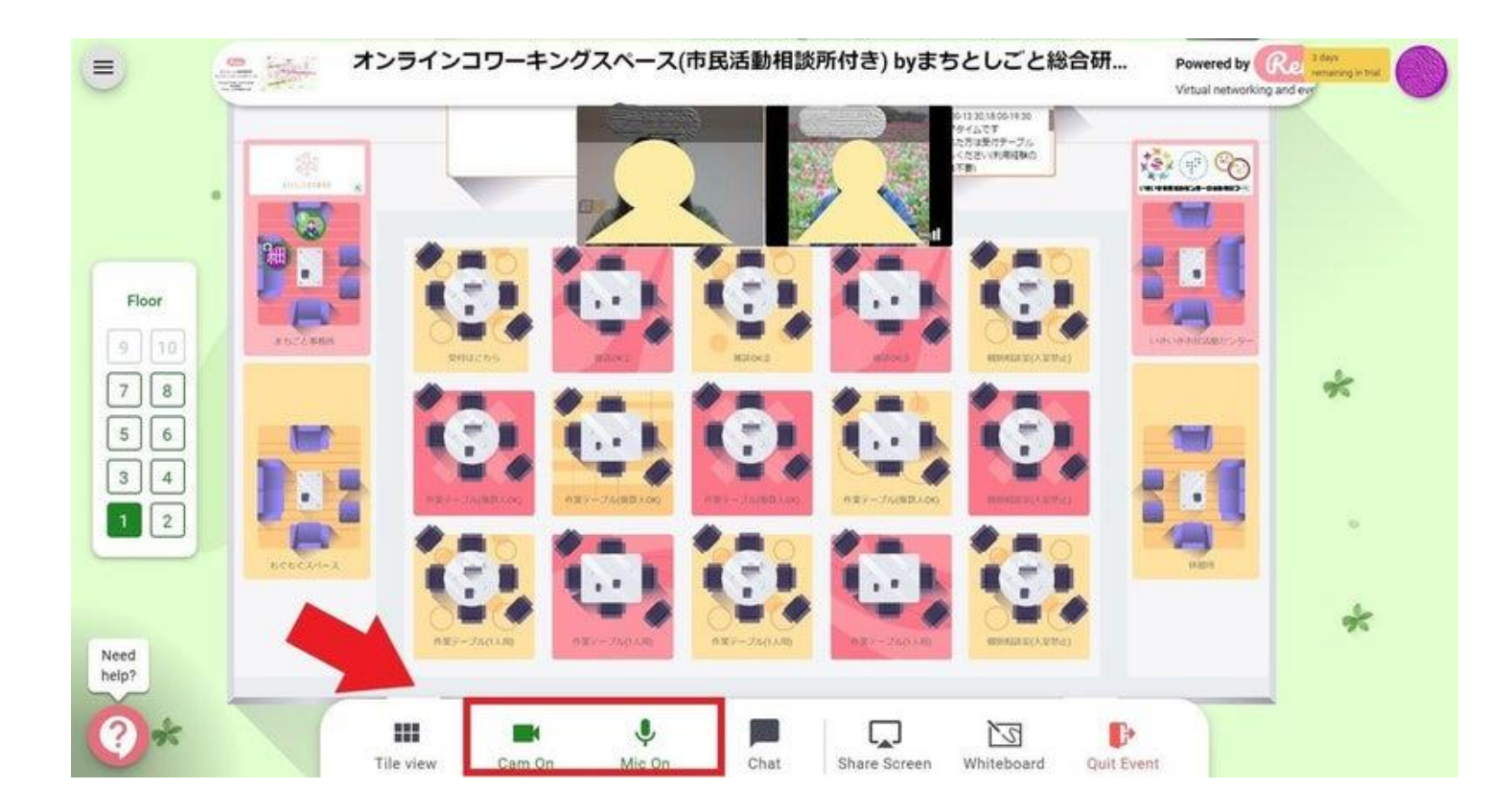

ご不明点がありましたら、日本語のサポートページをご参照ください。 https://help.remo.co/ja-JP/support/home